# **AUSTAL View**<sup>™</sup>

#### **Installation & Web-Lizenz**

#### Hinweise zur Aktivierung/Deaktivierung

**AUSTAL View** ist ein Microsoft® Windows®-basiertes Programm, das unter den folgenden Windows-Betriebssystemen installiert werden kann (**32-bit** or **64-bit**):

- Microsoft Windows 10
- Microsoft Windows 8 & 8.1
- Microsoft Windows 7 (Home Premium, Professional und Ultimate Versionen)

Vor der Installation von **AUSTAL View** sollten folgende Mindestanforderungen sichergestellt sein:

- ein Pentium 5 Processor oder Nachfolger
- mindestens 2 GB verfügbarer Festplattenspeicher
- 2 GB RAM (4 GB empfohlen)

#### **Hinweise zur Installation**

Bitte beachten Sie, dass zur Installation **Administrator-Rechte bestehen müssen**.

- 1. Herunterladen und sichern der selbst-entpackenden Datei in einen (Lakes\_Environmental\_AUSTAL\_View\_V.9.x.x\_Install.exe) temporären Ordner.
- 2. Doppelklick auf die ausführbare Installationsdatei und Befolgen der Anweisungen.
- 3. Nach Beendigung der Installation muss Computer neu gestartet werden (**reboot**).

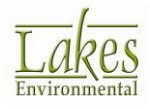

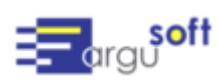

#### Hinweise zur Aktivierung der Web-Lizenz

Bitte folgen Sie den aufgeführten Schritten zur Aktivierung Ihrer Web-Lizenz:

- 1. Stellen Sie für die Lizenz-Aktivierung sicher, dass Ihr **Rechner mit dem Internet verbunden** ist.
- 2. Nach der Installation von AUSTAL View und dem Reboot des Rechners, melden sie sich als der Benutzer an, der AUSTAL View anwendet.
- 3. Starten Sie AUSTAL View über das Windows Start Menü > Programme | Lakes Environmental | AUSTAL View | AUSTAL View.
- 4. Das Fenster zur Lizenz-Verwaltung sollte nun angezeigt werden. Wählen Sie Web-Lizenz aus drücken den Knopf Aktivieren.

| 4                 | Lakes Environmental Software - Lizenz-Verwaltung                                                      |                 |  |
|-------------------|----------------------------------------------------------------------------------------------------|-----------------|--|
| <u>W</u> erkzeuge |                                                                                                    |                 |  |
| Status de         | er Anwendungslizenz<br>Anwendungs-Lizenz nicht gefunden!<br>Produkt: AUSTAL View<br>Datum: 19/12/2015 | ~               |  |
| Auswahl           | I der zu aktivierenden Lizenz                                                                         | ren 🕻           |  |
| - Hinweis         | (Web-Lizenz)<br>Bitte den erhaltenen Lizenztyp auswählen.Computer eingesteckt sein.                   |                 |  |
|                   | Probleme und Fragen: <u>support@argusoft.de</u>                                                       | <u>A</u> bbruch |  |

5. Jetzt sollte der Dialog für die **Web-Lizenz-Verwaltung** erscheinen.

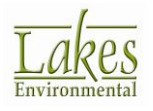

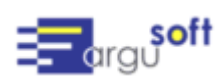

 Geben Sie die Serien-Nr. und den Aktivierungs-Schlüssel, den Sie per eMail erhalten haben, ein und drücken den Knopf Aktivierung. Dadurch wird das Begrüßungsfenster von AUSTAL View angezeigt.

|                                                                                                    | Web-Lizenz-Verwaltung                                                        | ×      |  |  |
|----------------------------------------------------------------------------------------------------|------------------------------------------------------------------------------|--------|--|--|
| Lizenz-Aktivierung                                                                                                    |                                                                              |        |  |  |
| Um diese Software zu nutzen, muss Ihre Lizenz aktiviert werden.<br>Die Lizenz-Aktivierung benötigt eine Internet-Verbindung und die<br>Firewall-Erlaubnis.                            |                                                                              |        |  |  |
|                                                                                                    | Bitte die übersandten Daten (Serien-Nr. und Aktivierungsschlüssel) eingeben: |        |  |  |
| Serien-Nr.:                                                                                                    | SERIAL#                                                                      |        |  |  |
| Aktivierungsschlüssel:                                                                                                    |                                                                              |        |  |  |
| 💽 – Optionen—                                                                                                    | Berechtigungsnachweis verwenden wie vorher angegeb                           | en     |  |  |
| Hinweis                                                                                                    |                                                                              |        |  |  |
| Bei Problemen bei der Aktivierung oder Deaktivierung der Lizenz, bitte<br>den Link unten drücken zur automatischen Erzeugung der Lizenzdaten,<br>die Sie uns dann per eMail zusenden. |                                                                              |        |  |  |
| Klicken zur Erstellung einer eMail:<br>support@argusoft.de                                                                                                    |                                                                              |        |  |  |
| <u>H</u> ilfe                                                                                                    | Abbruch                                                                      | eren 🦹 |  |  |

7. Nach der Bestätigung mit **OK** startet das Programm AUSTAL View.

### Deaktivierung der Web-Lizenz

Zur Deaktivierung der **Web-Lizenz** führen Sie bitte folgende Schritte aus:

- 1. Stellen Sie für die Lizenz-Deaktivierung sicher, dass Ihr **Rechner mit dem Internet verbunden** ist.
- 2. Starten Sie AUSTAL View über das Windows Start Menü > Programme | Lakes Environmental | AUSTAL View | AUSTAL View.
- 3. Auswahl der Menü-Option Datei | Deaktivierung Web-Lizenz.

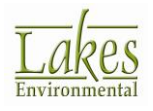

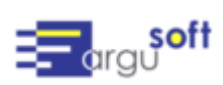

|       | _                      |           |       |            |           |     |  |  |  |
|-------|------------------------|-----------|-------|------------|-----------|-----|--|--|--|
| Datei | Modell                 | Daten     | Start | Ergebnisse | Werkzeuge | Hil |  |  |  |
| 1     | Veues Proj             | ekt       |       |            |           |     |  |  |  |
| 1     | Projekt öffnen         |           |       |            |           |     |  |  |  |
| 1     | Projekt sichern als    |           |       |            |           |     |  |  |  |
| 1     | Projekt umbenennen     |           |       |            |           |     |  |  |  |
| 1     | Projekt schließen      |           |       |            |           |     |  |  |  |
| 9     | Stapel-Rechenlauf      |           |       |            |           |     |  |  |  |
| 1     | Import Eingabe-Dateien |           |       |            |           |     |  |  |  |
| 5     | Sicherung •            |           |       |            |           |     |  |  |  |
| I     | Projekt Notizen        |           |       |            |           |     |  |  |  |
| [     | Drucken                |           |       |            |           |     |  |  |  |
| 1     | Drucken in             | PDF       |       |            |           |     |  |  |  |
| I     | Einstellung            | en        |       |            |           |     |  |  |  |
|       | Web-Lizen:             | z deaktiv | ieren |            |           |     |  |  |  |
| I     | Inde                   |           |       |            |           |     |  |  |  |

4. Im jetzt angezeigten Fenster zur Lizenz-Verwaltung drücken Sie den Knopf Deaktivieren.

| Web-Lizenz-Verwaltung                                                                                                    |  |  |  |  |
|----------------------------------------------------------------------------------------------------|--|--|--|--|
| Lizenz-Deaktiverung                                                                                                    |  |  |  |  |
| Die Lizenz-Deaktiverung benötigt Internet-Verbindung und Firewall-<br>Erlaubnis.                                                                                                    |  |  |  |  |
| Nach der Lizenz-Deaktivierung schließt das Programm. Sie können dann<br>Ihre Lizenz auf dem gleichen oder einem anderen Computer reaktiveren.                                                    |  |  |  |  |
| Bitte die übersandten Daten (Serien-Nr. und<br>Aktivierungsschlüssel) eingeben:                                                                                                    |  |  |  |  |
| Serien-Nr.:                                                                                                    |  |  |  |  |
| Aktivierungsschlüssel:                                                                                                    |  |  |  |  |
| Aktivierungsschlüssel verwenden wie bei Aktivierung                                                                                                    |  |  |  |  |
| Berechtigungsnachweis für weitere Reaktivierung sichern Optionen                                                                                                    |  |  |  |  |
| Hinweis<br>Bei Problemen bei der Aktivierung oder Deaktivierung der Lizenz, bitte<br>den Link unten drücken zur automatischen Erzeugung der Lizenzdaten,<br>die Sie uns dann per eMail zusenden. |  |  |  |  |
| Klicken zur Erstellung einer eMail:<br><u>support@argusoft.de</u>                                                                                                    |  |  |  |  |
| Hilfe Deaktivieren                                                                                                    |  |  |  |  |

5. Sie können Ihre Web-Lizenz jetzt in einem anderen Rechner aktivieren.

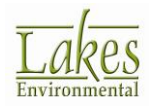

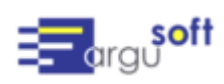

## Sind Installations-Probleme aufgetreten?

Sollten bei der Installation Probleme auftreten, so nehmen Sie bitte Kontakt zu unserem Support-Team auf: <a href="mailto:support@argusoft.de">support@argusoft.de</a>

Stellen Sie dabei zur Verfügung:

- AUSTAL View Lizenz-Nummer
- Information zum Betriebssystem (32/64 bit)
- Detaillierte Beschreibung des Problems (insbesondere Bildschirmkopien von Fehlermeldungen)

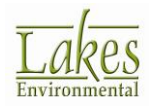

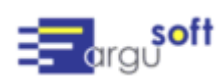